# MIPI CSI-2 Transmitter Application Note

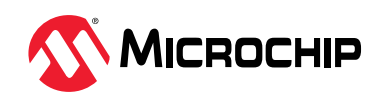

AN5494

### Introduction (Ask a Question)

Mobile Industry Processor Interface (MIPI) CSI-2 (Camera Serial Interface) transmitter is a fundamental element in camera systems, enabling the rapid transfer of video and image data from the sensor to a processing device. Developed by the MIPI Alliance, CSI-2 is a standard interface widely utilized in devices like smartphones, cars, and drones. This transmitter supports 1 to 4 data lanes for high-speed transmission and utilizes D-PHY for communication. It flexibly handles raw, compressed, and metadata formats, achieving impressive data rates, especially with multiple lanes. The robust protocol employs a packet-based system with commands and handshaking for reliable data transfer. Designed for low-power consumption, this transmitter is crucial for battery-operated devices and is adaptable to support various resolutions and frame rates. In essence, the MIPI CSI-2 transmitter plays a pivotal role in modern camera technology, facilitating the efficient and high-quality capture and transmission of visual data.

Microchip FPGAs present a cost-optimized and powerful platform for meeting the following edge computing requirements for intelligent vision systems:

- Power efficiency with two times more performance per watt
- Smaller form-factors as small as 11x11 mm
- Exceptional reliability with zero configuration upsets
- Military-grade security with best cyber and anti-tamper security

Microchip's PolarFire SoC and PolarFire FPGAs integrate camera sensor interfaces like MIPI and Scalable Low-Voltage Signaling (SLVS), an image signal processing unit, and transport interfaces like CoaXPress, HDMI, 10GigE Vision, SDI, and wireless connectivity. They are ideally suited for applications involving embedded vision and deep learning inference. They seamlessly support as well as integrate diverse protocols and interfaces with minimal developer effort as part of a complete system solution.

This application note demonstrates generating MIPI CSI-2 video using the PolarFire<sup>®</sup> FPGA Video and Imaging Kit and MIPI TX FMC card, and receiving and displaying the video using Raspberry Pi 4 Model B.

- The Raspberry Pi 4 Model B uses a 2 lane MIPI configuration to transfer video at 800 Mbps/lane, transmitting Full HD RAW8 video at 30 fps.
- It provides a reference design with 4 lane MIPI configuration to transfer video at 2.5 Gbps/lane, transmitting 4K RAW8 video at 120 fps.

MIPI CSI-2 Transmitter IP supports two output modes: One Byte mode with IOD interface and Two Byte mode with Transceiver interface. This demo showcases the MIPI CSI-2 transmitter design using the Two Byte mode configuration with the Transceiver Interface. It highlights the system's ability to transmit data at 2.5 Gbps per lane through a transceiver.

# Summary (Ask a Question)

The following table provides a summary of the MIPI CSI-2 Transmitter IP characteristics.

| Core Version                 | This document applies to MIPI CSI-2 Transmitter v5.0                                                                                            |
|------------------------------|----------------------------------------------------------------------------------------------------|
| Supported Device<br>Families | <ul> <li>PolarFire<sup>®</sup> SoC</li> <li>PolarFire</li> </ul>                                                                                |
| Supported Interfaces         | <ul> <li>Native Interface</li> <li>AXI4-Lite Video Interface</li> <li>AXI4 Stream Video Interface</li> </ul>                                    |
| Licensing                    | The core is license-locked for clear text RTL. It supports the generation of Encrypted RTL for the Verilog version of the core with no license. |

### Features (Ask a Question)

The following table lists the supported features of the MIPI CSI-2 Transmitter IP.

#### Table 2. Supported Features

| Supported Features         | Description                                                                                                    |
|----------------------------|----------------------------------------------------------------------------------------------------|
| MIPI Specification Version | This document applies to MIPI CSI-2 v2.0                                                                                                    |
| Data Type                  | Raw-8, Raw-10, Raw-12, Raw-14, Raw-16, and RGB-888                                                                                                    |
| Lanes                      | 1, 2, 4, and 8 lanes                                                                                                    |
| Speed                      | 2.5 Gbps per lane with Transceiver interface                                                                                                    |
| Output Mode                | Supports the following output modes:<br>One Byte mode:                                                                                                    |
|                            | • Up to 1 Gbps per lane with IOD interface for 1, 2, 4, and 8 lanes                                                                                                    |
|                            | • Up to 1.5 Gbps per lane with Transceiver for 1, 2, 4, and 8 lanes                                                                                                    |
|                            | Two Byte mode:                                                                                                    |
|                            | IOD interface is not supported                                                                                                    |
|                            | • Up to 2.5 Gbps per lane with Transceiver for 1, 2, and 4 lanes                                                                                                    |
| Input Pixels               | <ul> <li>Supports the following input pixels:</li> <li>1: One pixel per clock</li> <li>4: Four pixels per clock</li> <li>8: Eight pixels per clock (only supported when Two Byte mode is enabled)</li> </ul> |
| Interface                  | <ul> <li>Supports the following interfaces:</li> <li>Native Interface</li> <li>AXI4-Lite Video Interface</li> <li>AXI4 Stream Video Interface</li> </ul>                                                     |
| Embedded Data              | Embedded packet transmission for 1, 2, 4, and 8 lanes                                                                                                    |
| PHY Interface              | D-PHY                                                                                                    |

#### The following table lists the unsupported features of the MIPI CSI-2 Transmitter.

#### Table 3. Unsupported Features

| Unsupported Features | Description                                                                 |
|----------------------|-----------------------------------------------------------------------------|
| LP transactions      | IP does not support transactions in Low power mode                          |
| Line Short Packet    | IP does not support Line Start and Line End short packets as it is optional |

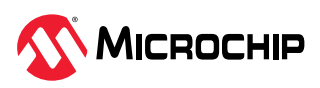

| continued                       |                                                                    |
|---------------------------------|--------------------------------------------------------------------|
| Unsupported Features            | Description                                                        |
| Virtual Channel Extension (VCX) | VCX field is not supported                                         |
| LRTE                            | Latency Reduction and Transport Efficiency (LRTE) is not supported |
| USL                             | Unified Serial Link is not supported                               |
| Scrambling                      | Data scrambling is not supported                                   |
| SROI                            | Smart Region of Interest is not supported                          |
| Deskew                          | Deskew Feature is not supported                                    |

# Important: This design

- This design configuration utilizes Raw-8 for 4 Lanes, Two Byte mode with 8-input pixels, Native Interface, 4K Resolution at 120 FPS with Transceiver Interface capable of supporting 2.5 Gbps per lane.
- Datawidth for Raw-8, Raw-10, Raw-12, Raw-14, Raw-16, and RGB-888 are: 8, 10, 12, 14, 16, and 24, respectively.

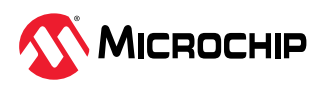

# **Table of Contents**

| Intr | oduction                                                                                       | .1        |
|------|------------------------------------------------------------------------------------------------|-----------|
|      | Summary                                                                                        | 2         |
|      | Features                                                                                       | .2        |
| 1    | Desire Description                                                                             | -         |
| 1.   | Design Description                                                                             | .5        |
|      | 1.1. Hardware Implementation                                                                   | 6         |
| 2.   | Design Prerequisites1                                                                          | 1         |
|      | 2.1. Libero License 1                                                                          | 1         |
| 3.   | Setting Up the Hardware1                                                                       | 2         |
|      | 3.1. Programming the PolarFire Device1                                                         | 4         |
|      |                                                                                                |           |
| 4.   | Test Setup: MIPI CSI-2 Transmitter as Camera and Raspberry Pi 4 Model B as MIPI CSI-2 Receiver | 5         |
|      | 4.1. Test Setup Requirements                                                                   | 5         |
|      | 4.2. Test Setup Prerequisites 1                                                                | 17        |
|      | 4.3. Running the Demo1                                                                         | 8         |
|      | 4.4. Running the Tcl Script—Reference Design with 4 Lane MIPI configuration                    | <u>23</u> |
| 5.   | Resource Utilization                                                                           | 24        |
| 6.   | Revision History2                                                                              | 25        |
| Mic  | rochip FPGA Support                                                                            | 26        |
| Mic  | rochip Information                                                                             | 26        |
|      | Trademarks                                                                                     | 26        |
|      | Legal Notice                                                                                   | 26        |
|      | Microchip Devices Code Protection Feature                                                      | 27        |
|      | Microchip Devices Code Protection Feature                                                      | 27        |

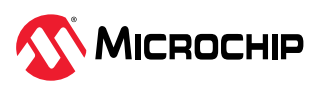

### 1. Design Description (Ask a Question)

The MIPI CSI-2 Transmitter is connected to a XCVR, as shown in the following block diagram. The display controller and test pattern generator are the components of the video source that generate Bayer data. The CCC is provided with a reference clock by the on-board 50 MHz clock. Bayer data is received by the MIPI CSI-2 transmitter and pixel data is arranged in Bytes and Lanes format as per D-PHY specifications. XCVR lanes are connected to byte data accordingly.

Important: The reference design shows Test pattern generator connected to MIPI Tx IP as a video source. Alternatively, a camera or another video source could be connected to MIPI Tx IP with corresponding video pipeline.

The following figures show the block diagram of the design.

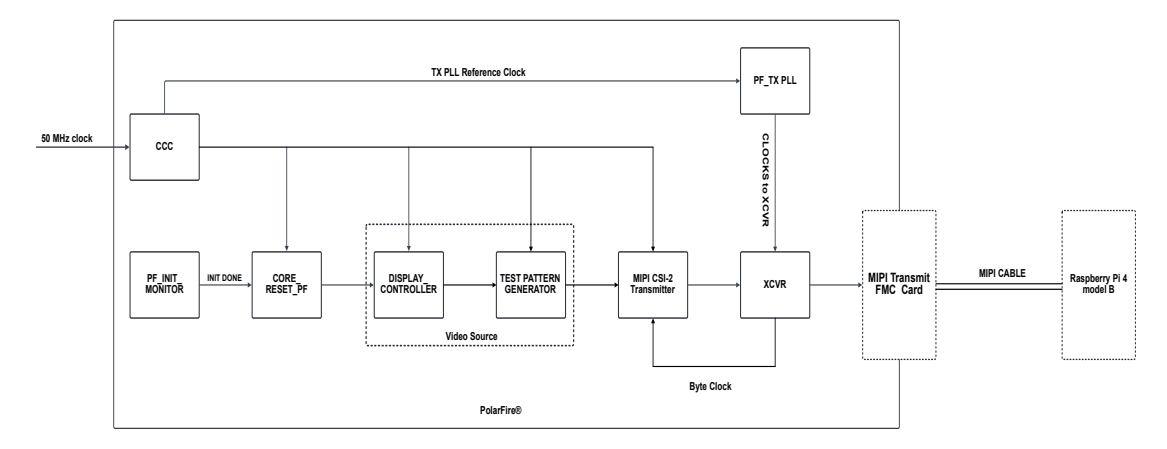

Figure 1-1. 2 Lane MIPI Configuration for Raspberry Pi 4 Model B

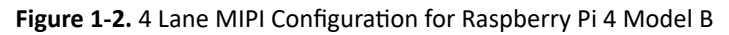

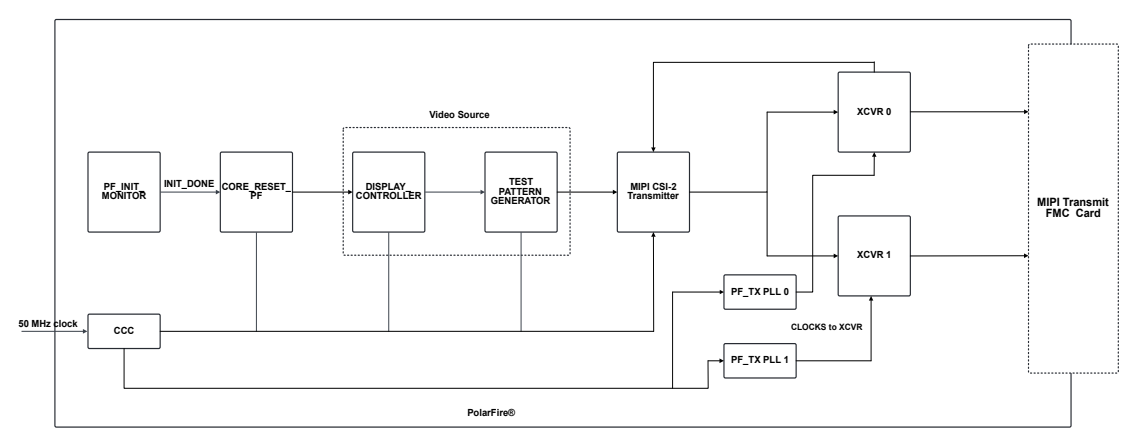

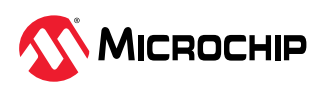

#### 1.1 Hardware Implementation (Ask a Question)

The following figures show the Libero<sup>®</sup> SoC implementation of the top-level SmartDesign.

#### Figure 1-3. High-Level MIPI CSI-2 Transmitter Design—2 Lane

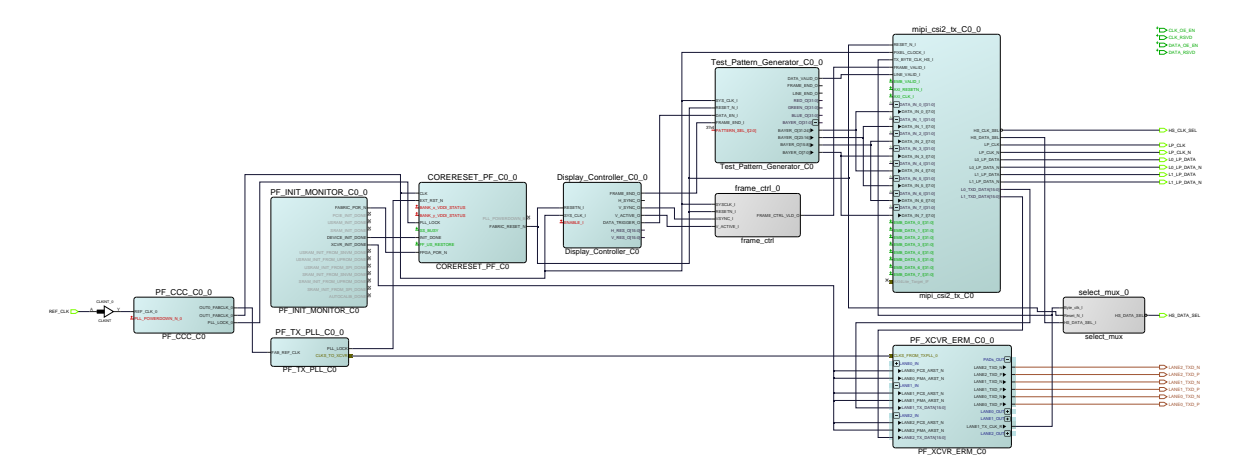

#### Figure 1-4. High-Level MIPI CSI-2 Transmitter Design—4 Lane

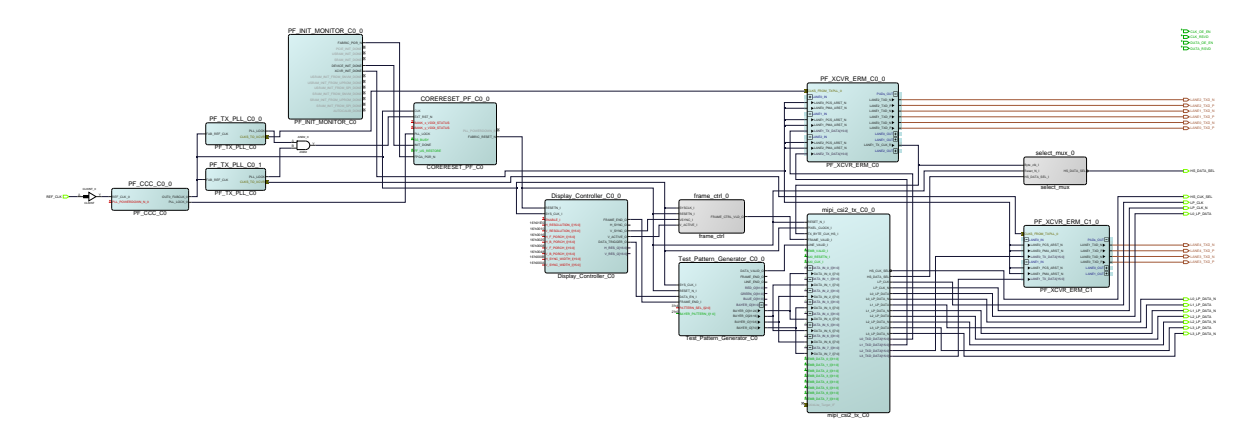

The MIPI CSI-2 Transmitter design includes the following key blocks:

- MIPI CSI-2 Transmitter Configuration
- XCVR Configuration
- Display Controller Configuration
- Test Pattern Configuration

**Important:** A TX PLL is required to generate the XCVR clocks, that is, byte clock, the MIPI bit clock, and 90° phase shifted bit clock, whose frequency is based on the pixel clock and the number of Lanes used.

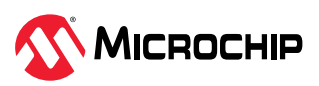

#### 1.1.1 MIPI CSI-2 Transmitter Configuration (Ask a Question)

The MIPI CSI-2 Transmitter is configured as follows for 4K (3840 x 2160) resolution.

- Raw-8 Data type
- 4 Lanes
- 2 bytes at output
- 8 input pixels

Figure 1-5. MIPI CSI-2 Transmitter Configuration

| Configuration         |         |   |
|-----------------------|---------|---|
| DataType              | RAW-8   | • |
| No of MIPI Lanes      | 4       | • |
| Byte Frequency in MHz | 156     |   |
| Horizontal Resolution | 3840    |   |
| No of Pixels          | 8       | • |
| Output Mode           | 2 Bytes | • |
| Video Interface:      | Native  | • |

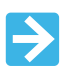

Important: For more information, see MIPI CSI-2 Transmitter IP.

#### 1.1.2 XCVR Configuration (Ask a Question)

The transceiver configuration for the MIPI CSI-2 Transmitter implementation is shown in the following figures. For 4 Lane implementation two XCVR Quads are required.

In the following figure, the transceiver is configured in TX only mode in a 3 Lane configuration with one clock and two data lanes. The clock signal is carried by LANEO, while Lanes 1 and 2 carry MIPI CSI-2 Transmitter output data.

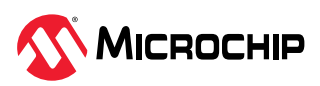

|                                         | <                                |                        |                               |                  |   |
|-----------------------------------------|----------------------------------|------------------------|-------------------------------|------------------|---|
| PE XCVR default configuration           | General                          |                        |                               |                  |   |
| 10GBASE-R                               |                                  |                        | _                             |                  |   |
| 10GBASE-KR                              | Transceiver mode                 | Tx only 💌              | Enhanced receiver mana        | gement           |   |
| SGMII                                   | Number of Issue                  | 2                      | Receiver calibration          | 11/4             |   |
| QSGMII                                  | Number of Idnes                  | 15                     |                               | data ana         | - |
| CPRI Rate 1                             |                                  |                        |                               | uala eye         |   |
| CPRI Rate 2                             |                                  |                        | Incrementally recalibrate     | DFE coefficients |   |
| CPRI Kate 3                             |                                  |                        |                               |                  |   |
| CDDI Pate 5                             | PMA Settings                     |                        |                               |                  |   |
| DRI Rate 6                              |                                  |                        |                               |                  |   |
| CDRI Rate 7                             | TX data rate                     | 2500 Mbps              | RX data rate                  | N/A Mbps         |   |
| PRI Rate 8                              | The share the state of the state | -                      | DV CDD lash weeks             | 11/6             |   |
| SDI 3G                                  | TX Clock division factor         | 14                     | KA CDR look mode              | 0/8              |   |
| SDI HD                                  | TX PLL base data rate            | 10000.000 Mbps         | RX CDR reference clock sour   | e N/A 💌          |   |
| SDI SD                                  | TV DU bit dark from some         | 5000 000 MM-           | DV CDD andreases shall free   | MILL W MILL      |   |
| interlaken 6.25G                        | TX PLE bit dook frequency        | 3000.000               | KA CONTELETED DE DOUTIES      | inty n/a enz     |   |
| Interlaken 10G                          |                                  |                        | RX JA dock frequency          | N/A MHz          |   |
| XAUI                                    |                                  |                        |                               |                  |   |
| RXAUI                                   | PCS Settings                     |                        |                               |                  |   |
| JESD204B Receiver Link with AD9680      |                                  |                        |                               |                  |   |
| IESD204B Transmitter Link with DAC39364 | TX PCS-Fabric interface width    | 16 V bits              | RX PCS-Eabric interface width | N/A y bits       |   |
|                                         |                                  |                        |                               |                  |   |
|                                         | TX FPGA interface frequency      | 156.25 MHz             | RX FPGA Interface frequency   | N/A MHz          |   |
|                                         | @ DMA Made                       |                        |                               |                  |   |
|                                         | - Fride Prode                    |                        |                               |                  |   |
|                                         | Enable CDR Bit-slip p            | iort                   |                               |                  |   |
|                                         | C Sh 10h Encoding Decoding       |                        |                               |                  |   |
|                                         | a contro broom gio control g     |                        |                               |                  |   |
| tanto I Manumant I                      | C 64b6xb Gear Box                |                        |                               |                  |   |
| man present                             | 6 6d666h                         |                        | C 6467h                       |                  |   |
|                                         | E - 11 - 1                       |                        | <b>E</b> = 11                 |                  |   |
|                                         | Enable Disparity                 |                        | I✓ Enable BER monitor sta     | e machine        |   |
|                                         | Enable Scrambler/De              | scrambler              | Enable 32 bits data wid       | h                |   |
|                                         | C Soft PIPE Interface            |                        |                               |                  |   |
|                                         | , bott a concrete                |                        |                               |                  |   |
|                                         | Protocol                         | PCIe Gen1 (2.5 Gbps) * |                               |                  |   |
|                                         |                                  |                        |                               |                  |   |
|                                         | Clocks and Resets                |                        |                               |                  |   |
|                                         |                                  |                        |                               |                  |   |
|                                         | Interface Clocks                 |                        |                               |                  |   |
|                                         | Use as PLL reference             | e dock                 |                               |                  |   |
|                                         | The shorts                       | Perferel -             | DV ded                        | h//4             |   |
|                                         | TX dock                          | Regional               | RX dock                       | N/A Y            |   |

#### Figure 1-6. Transceiver Interface Configuration—Instance 1

In the following figure, the transceiver is configured in TX only mode in a 2 Lane configuration with two output data lanes.

Figure 1-7. Transceiver Interface Configuration—Instance 2

| PF_XCVR_default_configuration            | 🗄 General                          |          |                                          |                         |
|------------------------------------------|------------------------------------|----------|------------------------------------------|-------------------------|
| 10GBASE-R                                |                                    | -1       | C Extraction management                  |                         |
| 10GBASE-KR                               | Transceiver mode Tx only           | <u> </u> | Chinanceu receiver management            |                         |
| SGMII                                    | Number of lanes 2                  |          | Receiver calibration                     | N/A                     |
| QSGMI                                    |                                    |          | Incrementally recalibrate data even      |                         |
| CPRI Rate I                              |                                    |          | E a state a second data                  |                         |
| CPRI Rate 2                              |                                    |          | Incrementally recalibrate DPE coemcients |                         |
| CPRI Rate 3                              |                                    |          |                                          |                         |
| CDPI Pate 5                              | PMA Settings                       |          |                                          |                         |
| CPRI Rate 5                              |                                    |          |                                          |                         |
| CPRI Rate 0                              | TX data rate 2500                  | Mbps     | RX data rate N/A                         | Mbps                    |
| CPRI Rate 7                              |                                    |          |                                          |                         |
| CPRI NALE O                              | TX clock division factor 4         | <u> </u> | RX CDR. lock mode N/A                    | Ψ.                      |
| 3013G                                    | TV PLI have data rate 10000.000    | Mhoe     | DV CDD reference clock source            |                         |
| SDIED                                    |                                    | ( app    |                                          |                         |
| John SD Jakan 6 250                      | TX PLL bit dock frequency 5000.000 | MHz      | RX CDR reference dock frequency N/A      | <ul> <li>MHz</li> </ul> |
| Interlaken 10G                           |                                    |          | DV 14 dark frequency                     | MHz                     |
| XALII                                    |                                    |          | KAUK OOK Inequency                       |                         |
| RYAII                                    |                                    |          |                                          |                         |
| IESD2048 Receiver Link with AD9680       | PCS Settings                       |          |                                          |                         |
| IESD2048 Transmitter Link with DAC 39184 |                                    |          |                                          |                         |
|                                          | TX PCS-Fabric interface width 16   | ▼ bits   | RX PCS-Fabric interface width N/A        | - bits                  |
|                                          |                                    |          |                                          |                         |
|                                          | TX FPGA interface frequency 156.25 | MHz      | RX FPGA interface frequency N/A          | MHz                     |
|                                          | G DWA Made                         |          |                                          |                         |
|                                          | PMA Mode                           |          |                                          |                         |
|                                          | Enable CDR Bit-slip port           |          |                                          |                         |
|                                          |                                    |          |                                          |                         |
|                                          | 8b10b Encoding/Decoding            |          |                                          |                         |
| Apply New grant                          | C 64b6xb Gear Box                  |          |                                          |                         |
| Appry Herristeet.                        |                                    |          | C 64b67b                                 |                         |
|                                          | Enable Disparity                   |          | Enable BER monitor state machine         |                         |
|                                          | Enable Scrambler/Descrambler       |          | Enable 32 bits data width                |                         |
|                                          | C Soft PIDE Interface              |          |                                          |                         |
|                                          | 1 John a clandride                 |          |                                          |                         |
|                                          | Protocol PCIe Gen1 (2.5            | Gbps) 👻  |                                          |                         |
|                                          |                                    |          |                                          |                         |
|                                          | Clocks and Resets                  |          |                                          |                         |
|                                          | C) Choice and Resea                |          |                                          |                         |
|                                          | Interface Clocks                   |          |                                          |                         |
|                                          | Use as PLL reference dock          |          |                                          |                         |
|                                          |                                    |          |                                          |                         |
|                                          | TY dark Designal                   | -        | DV dark N/A                              | *                       |

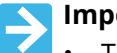

#### Important:

- The outputs within the quad are aligned by enabling TX Lane Alignment in Tx PLL.
- The 90° phase shift between MIPI clock and data lanes within the quad is achieved by oversampling and shifting the clock.
- The outputs of two different quads may not be aligned consistently on every power cycle or reset.
- The total number of XCVR lanes required is n+1, where n is the number of MIPI data lanes and an additional XCVR lane is used for MIPI clock.

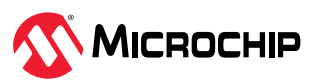

#### 1.1.3 Display Controller Configuration (Ask a Question)

The Video and Electronics Standard Association (VESA) standard defines standard timing signals for interfacing with a display such as a monitor. The display controller generates display synchronization signals based on the VESA standard for various display resolutions. It generates the horizontal and vertical sync signals, the horizontal and vertical active signals, and the frame end and data enable signals. The timing parameters for standard resolutions are predefined in the IP, and the resolutions are selected from the configuration options.

4K (3840 x 2160) resolution is configured in the design, as shown in the following figure.

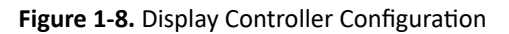

| Configuration                |             |  |
|------------------------------|-------------|--|
| Dynamic Video Format CFG:    | Enable 💌    |  |
| Video Format:                | 3840x2160 💌 |  |
| Number of Pixels:            | 4 💌         |  |
| Pipeline Delay compensation: | Disable 💌   |  |
| Pixel Data Width:            | 24          |  |
| Video Interface:             | Native 💌    |  |
| Testbench:                   | User 💌      |  |

#### 1.1.4 Test Pattern Configuration (Ask a Question)

The pattern generator IP generates the test patterns in RGB (red, green, and blue) video format, Bayer format, and is used for troubleshooting and analyzing the video processing pipeline and display. The Bayer format generates video output in RAW format that is identical to a camera sensor output and hence used as a replacement for a camera sensor to test the video processing pipeline.

The test pattern IP generates the following eight different types of video test patterns.

- Color boxes pattern with 8 x 8 grid
- Only red
- Only green
- Only blue
- Horizontal eight color bars
- Vertical eight color bars
- Vertical graded bars from black to white
- Horizontal graded bars from black to white

Currently, vertical graded bars from black to white are configured in the 4-lane design.

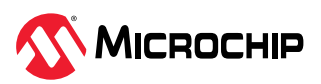

#### Figure 1-9. Test Pattern Configuration

| Configuration         |        |
|-----------------------|--------|
| Horizontal Resolution | 1920   |
| Vertical Resolution   | 2160   |
| Pixel Width           | 8 💌    |
| Pixels per Clock      | 4 💌    |
| Testbench             | User 💌 |

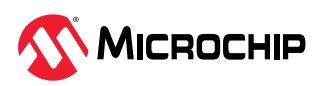

## 2. Design Prerequisites (Ask a Question)

Before you begin, perform the following steps:

- Download the design files from AN5494: MIPI CSI-2 Transmitter.
- Download and install the Libero<sup>®</sup> SoC Design Suite from Libero SoC Software Downloads.

#### 2.1 Libero License (Ask a Question)

The demo design supports Libero<sup>®</sup> version 2024.1 and above. To get silver license, see www.microchipdirect.com/fpga-software-products.

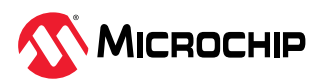

## 3. Setting Up the Hardware (Ask a Question)

Setting up the hardware involves verifying the jumper settings and interfacing the MIPI Transmit FMC (VIDEO-DC-MIPITX) card with the PolarFire Video kit, along with the MIPI cable. For more information, see https://www.microchip.com/en-us/development-tool/VIDEO-DC-MIPITX.

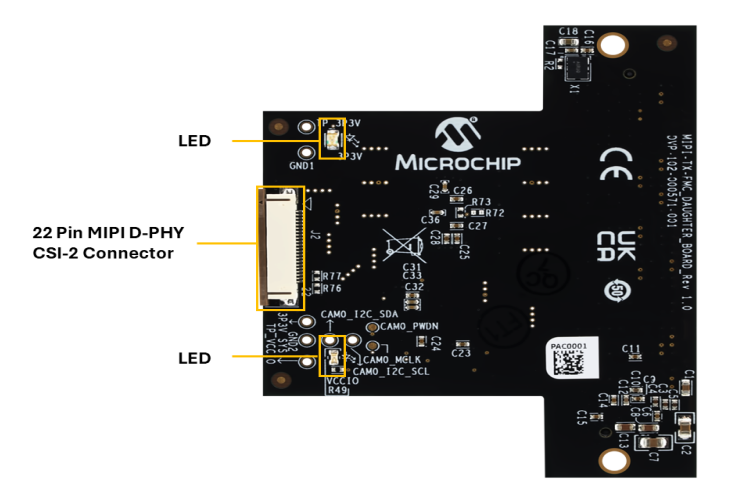

Figure 3-1. MIPI TX Daughter (FMC) Rev 1 Card—Front Side Image

Figure 3-2. MIPI TX Daughter (FMC) Rev 1 Card—Back Side Image

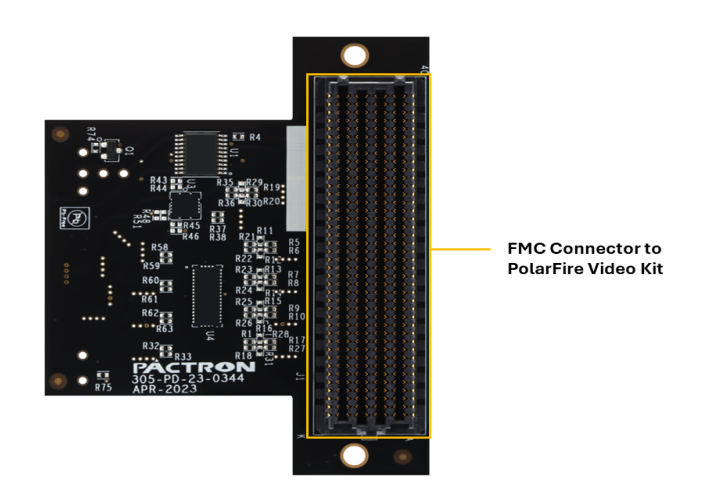

The following figure shows the hardware setup of the MIPI CSI-2 Transmitter with the PolarFire Video kit.

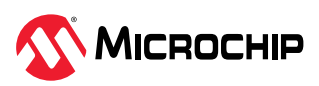

#### Figure 3-3. Setting up the Hardware

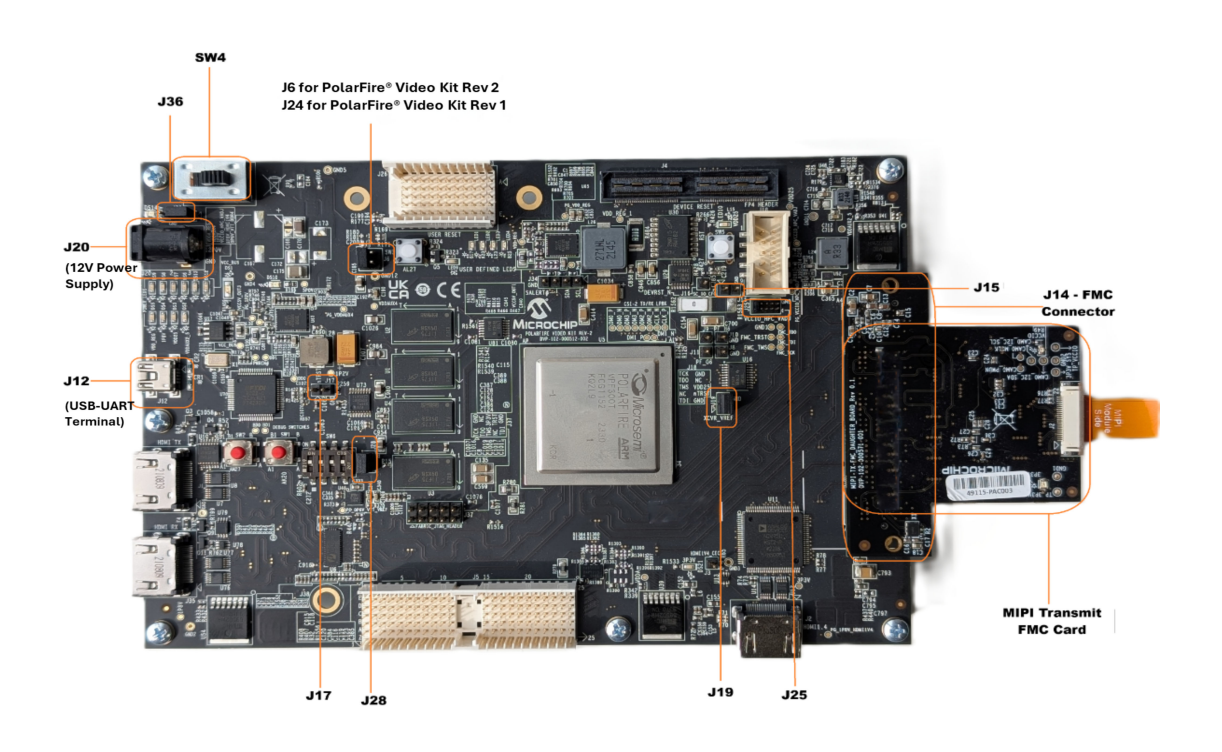

The following table lists the jumper and switch settings of PolarFire Video kit.

|  | Table | 3-1. | Jumper | and | Switch | Settings | of P | olarFire | Video | Kit |
|--|-------|------|--------|-----|--------|----------|------|----------|-------|-----|
|--|-------|------|--------|-----|--------|----------|------|----------|-------|-----|

| Jumper and Switch                                                         | Position          | Description                                                               |
|---------------------------------------------------------------------------|-------------------|---------------------------------------------------------------------------|
| J15                                                                       | Open              | SPI Target and Initiator mode selection. By default, select SPI Initiator |
| J14                                                                       | MIPI Transmit FMC | MIPI Transmit FMC to be connected                                         |
| J17                                                                       | Open              | 100K PD for TRSTn                                                         |
| J19                                                                       | Pin 1 and 2       | Default: XCVR_VREF is connected to ground                                 |
| J28                                                                       | Pin 1 and 2       | Default: Programming through the FTDI                                     |
| J6 - For PolarFire Video kit Rev-2<br>J24 - For PolarFire Video kit Rev-1 | Pin 1 and 3       | Default: VDDAUX4 voltage is set to 2.5V                                   |
| J25                                                                       | Pin 9 and 10      | Bank4 voltage                                                             |
| J36                                                                       | Pin 1 and 2       | Default: Board power-up through the SW4                                   |
| SW4                                                                       | OFF or ON         | Power On or Off slide switch                                              |
| J20                                                                       | 12 Volts Input    | 12V input to the board                                                    |
| J12                                                                       | USB-UART          | USB-UART mini cable                                                       |

To set up the hardware, perform the following steps:

- 1. Ensure that the following jumper settings are set on the video kit, as shown in the preceding table.
- 2. Connect the MIPI TX daughter card to **J14** of the FMC connector of the PolarFire Video kit, as shown in the preceding figure.
- 3. Connect the ribbon cable between the MIPI Transmit FMC card and the Raspberry Pi **J3** camera connector as shown in the Figure 4-1.

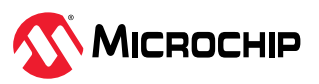

- 4. Connect the host PC and the video kit through **J12** of the video kit using the USB mini cable, as shown in the preceding figure.
- 5. Connect the 12V power supply cable to the **J20** on PolarFire Video kit DC jack, as shown in the preceding figure.
- 6. Power-up the board using the **SW4** slide switch.
- 7. After the power-up, program the PolarFire Video kit device. For more information, see Programming the PolarFire Device section.
- 8. The test pattern generator will start streaming once the PolarFire device is programmed. The Raspberry Pi SD Card Setup and Run section guides you through the steps required to display video data on the monitor using Raspberry Pi 4.

#### 3.1 Programming the PolarFire Device (Ask a Question)

This section describes how to program the PolarFire Video Kit device with the .job file using FlashPro Express. The .job file mpf\_an5494\_v2024p1\_jb to test on Raspberry Pi 4 Model B is provided in the Test Setup Prerequisites section.

To program the PolarFire device, perform the following steps:

- 1. On the host PC, start the FlashPro Express software from its installation directory.
- 2. To create a new job project on the **Project** menu, click **New** or **New Job Project from FlashPro Express Job**.
- 3. In the New Job Project from FlashPro Express Job dialog box, perform the following steps:
  - **Programming job file**: Click **Browse** and navigate to the location where the job file is located and select the file.
  - FlashPro Express job project location: Select Browse and navigate to the location where you
    want to save the project.
- 4. Click **OK**. The required programming file is selected and ready to be programmed in the device. The FlashPro Express window appears.
- 5. Verify that a programmer number appears in the **Programmer** box. If it does not, verify the board connections and click **Refresh/Rescan Programmers**.
- 6. To program the device, click **RUN**. When the device is programmed successfully, a **RUN PASSED** status is displayed.
- 7. To close FlashPro Express, click **Project** > **Exit**.

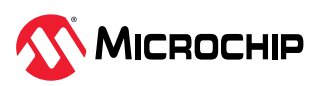

## 4. Test Setup: MIPI CSI-2 Transmitter as Camera and Raspberry Pi 4 Model B as MIPI CSI-2 Receiver (Ask a Question)

This section describes the test setup for the MIPI CSI-2 transmitter, which uses a 2-lane MIPI configuration to transfer video at 800 Mbps per lane. It transmits Full HD RAW8 video at 30 fps, with the Raspberry Pi 4 Model B as receiver.

**Important:** Connecting the MIPI output of this device to a GPU or Snapdragon platform will require the development of additional drivers to recognize the MIPI output as a camera source.

For more instructions on setting up the Raspberry Pi 4 Model B, see www.raspberrypi.com/ documentation/computers/getting-started.html.

#### 4.1 Test Setup Requirements (Ask a Question)

PolarFire MIPI CSI-2 Transmitter design is demonstrated using a PolarFire Video kit, a MIPI Transmit FMC card, and a MIPI cable that is connected to a Raspberry Pi 4 Model B, which is capable of receiving and decoding MIPI CSI-2 Transmitter data as listed in the following table.

The following figure shows the setting up the hardware.

Figure 4-1. Setting up the Hardware—PolarFire Video Kit with Raspberry Pi 4 Model B

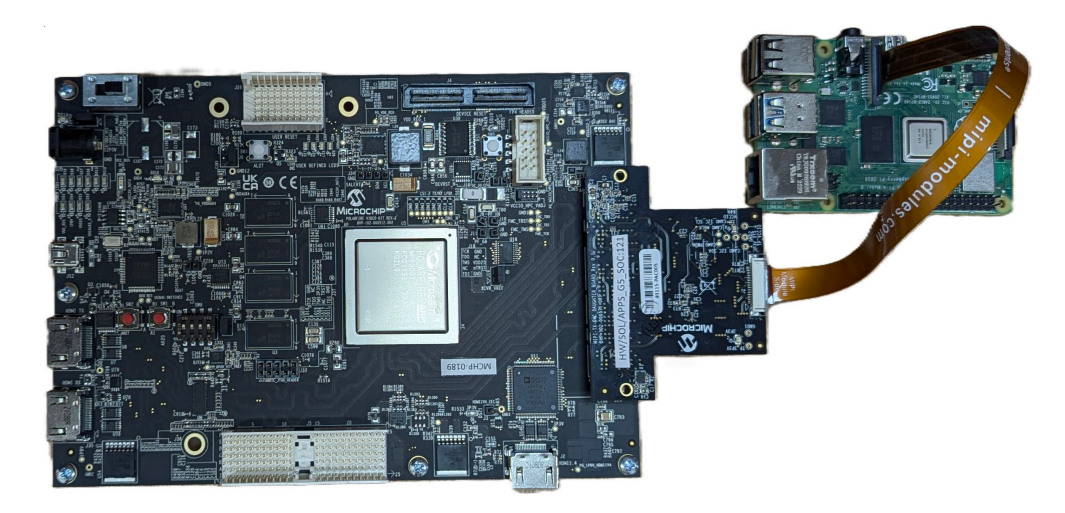

The following table lists the hardware and software required for running the demo.

|--|

| Requirement                      | Description                                                                         |
|----------------------------------|-------------------------------------------------------------------------------------|
| Hardware and Accessories         |                                                                                     |
| PolarFire <sup>®</sup> Video Kit | MPF300-VIDEO-KIT-NS                                                                 |
|                                  | Kit Contents:                                                                       |
|                                  | <ul> <li>PolarFire Video and Imaging board with MPF300T-1FCG1152E Device</li> </ul> |
|                                  | HDMI cable                                                                          |
|                                  | • 12V power pack/AC adapter                                                         |
|                                  | USB 2.0 A male to mini-B                                                            |
| VIDEO-DC-MIPITX                  | MIPI Transmit FMC card                                                              |

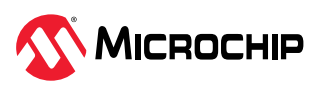

| continued                  |                                                                                           |
|----------------------------|-------------------------------------------------------------------------------------------|
| Requirement                | Description                                                                               |
| MIPI cable                 | MIPI 22 to 15 pin cable                                                                   |
| Raspberry Pi               | Raspberry Pi 4 model B                                                                    |
| USB keyboard and USB mouse | USB keyboard and USB mouse as input devices for Raspberry Pi 4 Model B                    |
| 5V power pack/AC adapter   | Power adapter with type C cable that supports 5V/3A, or as per RPi's minimum requirements |
| SD Card                    | SD Card (16 GB or above), any class                                                       |
| Micro HDMI cable           | To connect Raspberry Pi 4 Model B Micro HDMI (port 0 or port 1) to HDMI of monitor        |
| HDMI monitor               | 1920 x 1080, 60 Hz resolution monitor for the HDMI 2.0 transmitter (Tx) port              |
| Software                   |                                                                                           |
| Linux®                     | Ubuntu v20.4                                                                              |
| Libero <sup>®</sup> SoC    | FlashPro Express is installed with Libero SoC.                                            |

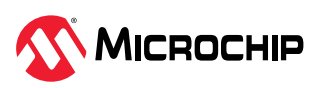

#### 4.2 Test Setup Prerequisites (Ask a Question)

Before you begin, ensure to download the following files from AN5494: MIPI CSI-2 Transmitter:

- mpf\_an5494\_v2024p1\_jb Job file to test on Raspberry Pi 4 Model B
- mipi\_csi2\_tx\_using\_rpi.zip Raspberry Pi 4 Model B image file

Important: This job file is designed to test the MIPI CSI-2 Transmitter with the Raspberry Pi 4 Model B. It is configured for a data rate of 800 Mbps per lane, supporting Full HD resolution at 30 FPS (1920 x 1080 at 30 FPS), and uses a 2-lane MIPI configuration.

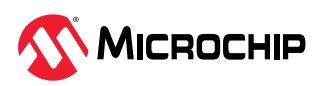

#### 4.3 Running the Demo (Ask a Question)

This section serves as a guide to help configure the Raspberry Pi 4 Model B to receive MIPI data when connected to the PolarFire Video kit, enabling real-time video streaming and analysis. It outlines the process of setting up image data streaming on a Raspberry Pi 4 Model B connected to a PolarFire Video kit through the MIPI Transmit FMC card.

- Demo Design: The demo showcases a Full HD (1920x1080 30 Hz) output using a display controller when the PolarFire Video kit is active.
- Data Generation: The demo simulates camera data by generating MIPI Tx pattern data, which is transmitted to the XCVR and mapped to the MIPI Transmit FMC card.
- Streaming Setup: This guide covers installing the Raspberry Pi OS on a Linux<sup>®</sup> system (Ubuntu) and provides commands to establish a live data stream on the Raspberry Pi 4 Model B.

#### 4.3.1 Raspberry Pi 4 Model B SD Card Setup and Run (Ask a Question)

The following steps and associated commands are required to configure the Raspberry Pi 4 Model B to detect the PolarFire-based MIPI Tx as a camera source:

- Download and extract the mipi\_csi2\_tx\_using\_rpi.zip file to obtain the mipi\_csi2\_tx\_using\_rpi\_v1.img file.
- 2. Download and install the Rpi-imager from the Raspberry Pi Website for the host system's operating system, which can be either Windows<sup>®</sup> or Linux.
- 3. Insert an SD card (at least 16 GB) into the host system, which can be either Windows or Linux running the Rpi-imager.
- 4. Run Rpi-imager and perform the following steps:
  - a. Click CHOOSE DEVICE option and then select Raspberry Pi 4 Model B.

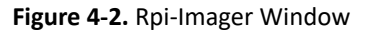

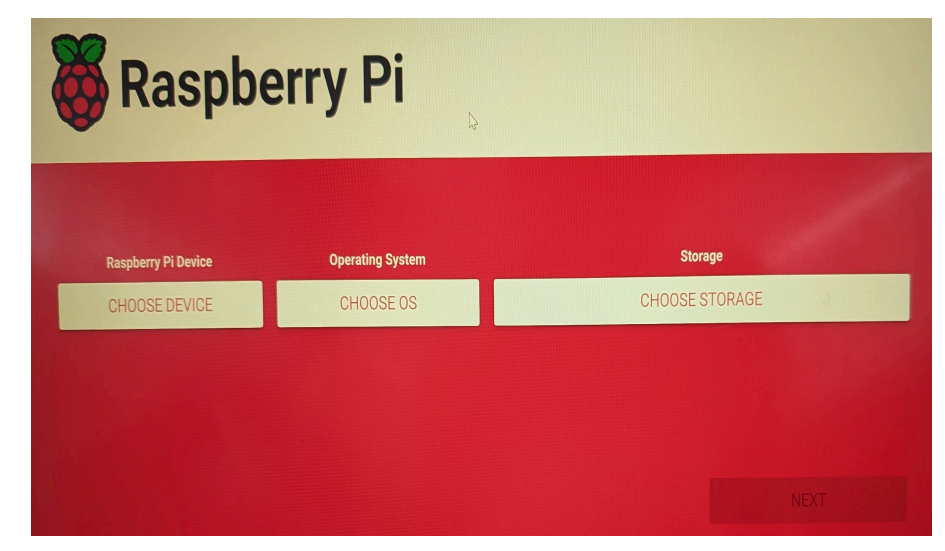

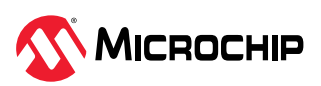

Figure 4-3. Rpi-Imager—CHOOSE DEVICE

|          |                                                            | Raspberry Pi Device |  |
|----------|------------------------------------------------------------|---------------------|--|
|          | No filtering<br>Show every possible image                  |                     |  |
| <b>*</b> | Raspberry Pi 5<br>The latest Raspberry Pi, Raspberry Pi 5  |                     |  |
|          | Raspberry Pi 4<br>Models B, 400, and Compute Modules 4, 4S | Ŀ                   |  |
|          | Raspberry Pi Zero 2 W<br>The Raspberry Pi Zero 2 W         |                     |  |

b. Click **CHOOSE OS** under **Operating System** field and then select **Use custom** option. Navigate to and select the extracted Raspberry Pi image.

Figure 4-4. Rpi-Imager—CHOOSE OS

|      | Operating System                                                                                                 | X |
|------|----------------------------------------------------------------------------------------------------|---|
| ÷    | Emulation and game OS<br>Emulators for running retro-computing platforms                                         | > |
| :0:  | Other specific-purpose OS<br>Home automation, 3D printing and specialised operating systems                      | > |
| :0]  | Freemium and paid-for OS<br>Freemium and paid-for digital signage, 3d printing and thin client operating systems | > |
| Z    | Misc utility images<br>Bootloader EEPROM configuration, etc.                                                     | > |
| Ō    | Erase<br>Format card as FAT32                                                                                    |   |
| .img | Use custom<br>Select a custom .img from your computer                                                            |   |

Figure 4-5. Select Rpi Image File

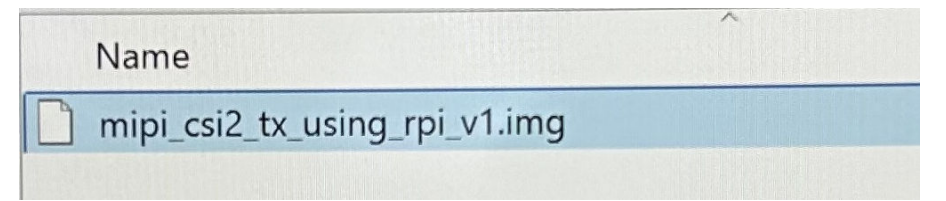

c. Click CHOOSE STORAGE under Storage field and select SD card that is inserted to the system.

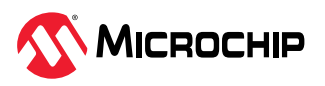

Figure 4-6. Rpi-Imager—CHOOSE STORAGE

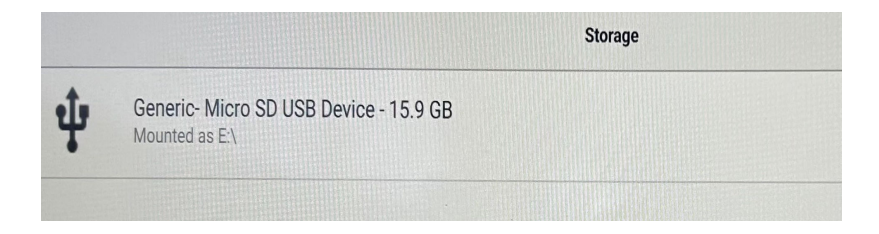

#### Important:

i.

After choosing Device, OS, and Storage, the **Rpi-imager** window appears as shown in the following figure. Click **NEXT** to proceed.

Figure 4-7. Rpi-Imager Window

| <b>Raspberry Pi</b> |                               |                              |  |  |  |
|---------------------|-------------------------------|------------------------------|--|--|--|
|                     |                               |                              |  |  |  |
| Raspberry Pi Device | Operating System              | Storage                      |  |  |  |
| RASPBERRY PI 4      | MIPI_CSI2_TX_USING_RPI_V1.IMG | GENERIC- MICRO SD USB DEVICE |  |  |  |
|                     |                               |                              |  |  |  |
|                     |                               |                              |  |  |  |
|                     |                               |                              |  |  |  |
|                     |                               |                              |  |  |  |

ii. If you receive a warning stating "All existing data on 'Generic– Micro SD USB Device' will be erased", as shown in the following figure, click **YES** to continue.

Figure 4-8. SD Card Warning

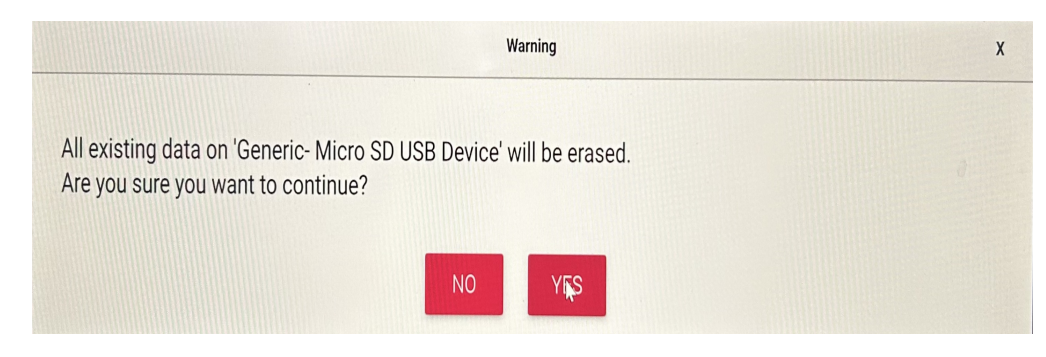

d. To start writing the image to the SD card, click **WRITE**. This process may take 15 to 20 minutes. Upon completion, the following window appears.

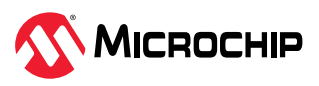

#### Figure 4-9. Rpi Image Write Successful

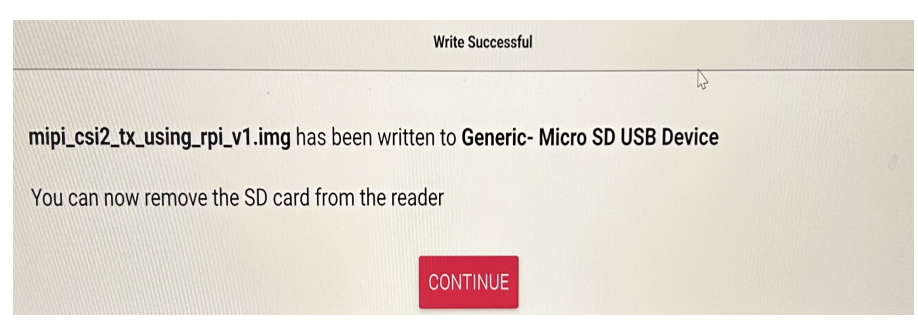

- 5. Insert the SD card into the SD card slot of the Raspberry Pi 4 Model B.
- 6. Connect a 5V power supply cable to the USB Type-C Power In socket of the Raspberry Pi 4 Model B.
- 7. Ensure that the jumper settings for the video kit are configured as specified in Table 3-1.
- 8. Connect the USB keyboard and USB mouse to the Raspberry Pi 4 Model B.
- 9. Power on the Raspberry Pi 4 Model B and the HDMI monitor.
- 10. Once the Raspberry Pi has finished booting, log in to the system.

This section provides the commands that need to be executed on a Raspberry Pi.

- 1. Open Ubuntu terminal and enter the following command.
  - uname -a

The output should be 6.1.20v71+, as shown in the following figure.

#### Figure 4-10. RPI Image

mipi@raspberrypi:~ \$ uname -a Linux raspberrypi 6.1.20-v7l+ #1 SMP Tue Mar 28 16:56:02 IST 2023 armv7l GNU/Linu

2. Execute the following V4L2 command to configure and wait for CSI data reception.

```
a. v412-ctl --device=/dev/video0 --set-fmt-
video=width=1920,height=1080,pixelformat=RGGB --stream-mmap --stream-
to=test.raw --stream-count=1.
```

#### Figure 4-11. How to Configure CSI Data Reception

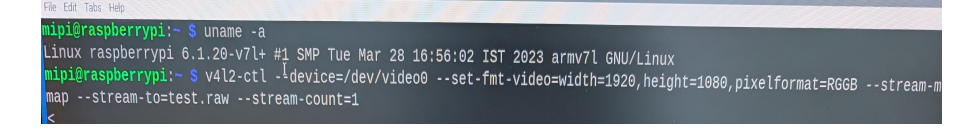

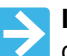

**Important:** If the command gets stuck and does complete, it indicates that data reception is not functioning properly.

- b. Do not stop or terminate the command. While the command is running, restart the PolarFire device using the SW4 switch and verify if data is received. If data not received even after restarting the board at least 10 times, recheck the ribbon cable connection, ensure that every step is followed correctly.
- c. If the command returns with the "<" symbol, it indicates that data reception is successful.
- 3. Execute the following command to stream live data from the PolarFire Video kit board, with the output displayed on the monitor as shown in the Figure 4-13.

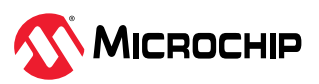

```
sudo ffplay -f video4linux2 -input format bayer rggb8 -i /dev/video0.
```

#### Figure 4-12. Data Stream

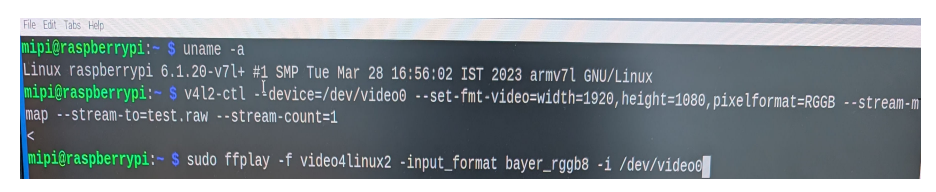

#### 4.3.2 MIPI CSI-2 Transmitter Validation (Ask a Question)

#### **Output Pattern 1:**

The following figure shows the output pattern of the MIPI CSI-2 Transmitter with transceiver for a data rate of 800 Mbps/Lane for Full HD resolution at 30 FPS (1920 x 1080 at 30 FPS) and uses a 2 lane MIPI configuration is tested with the Raspberry Pi 4 model B.

#### Figure 4-13. Test Pattern—RPi

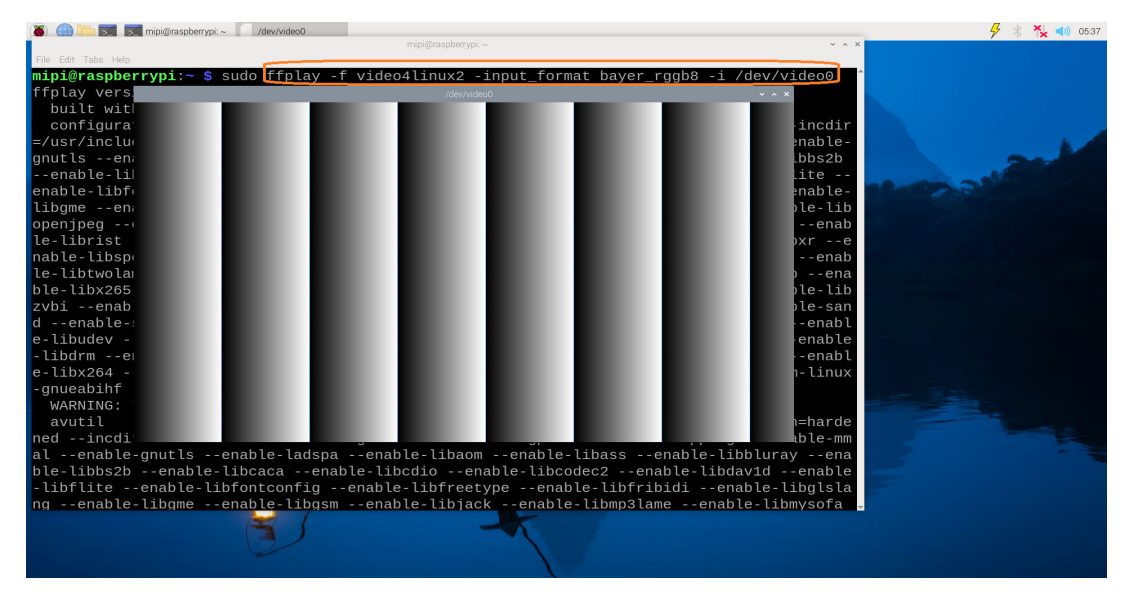

#### **Output Pattern 2:**

The following figure shows the output pattern of the MIPI CSI-2 Transmitter for 2.5 Gbps per lane with XCVR tested with the MIPI Introspect Analyzer (SV3C – DPRX 4-Lane D-PHY Analyzer).

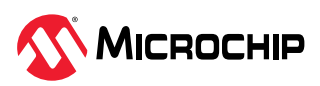

#### Figure 4-14. Test Pattern—MIPI Analyzer

| Terrence         Ve         Med         Vo         Vo         Med         Vo         Med         No         Med         No         Med         No         Med         Med | 343 | CSI Packets | LP States | LP Events F | rames |              |             |              |              |             |           |            |
|----------------------------------------------------------------------------------------------------|-----|-------------|-----------|-------------|-------|--------------|-------------|--------------|--------------|-------------|-----------|------------|
| Algon     0     0     Auxia     NAV     NO     0     2     211     17.40     Reachings       1.442.7     0     1     0.04     4.04     100     100     2.15     2.13     10.40     Reachings       1.442.7     0     1     0.04     4.04     100     100     2.15     2.13     Reachings       1.442.7     0     1     0.04     4.04     100     100     2.15     2.13     Reachings       1.562.7     1     0.04     4.04     100     100     2.12     2.69     Reachings       1.562.7     1     0.04     4.04     100     100     2.12     2.69     Reachings                                                                                                    |     | Time (ms)   | VC        | Index       | DT    | DT Name      | Image Width | Image Height | First Packet | Last Packet | FrameRate |            |
| 2201 0 1 0 0 4 0 0 100 100 100 100 100 100                                                                                                    |     | 0.30258     | 0         | 0           | 0x2A  | RAW8         | 1920        | 1080         | 2            | 1081        | 126.26    | Show Image |
|                                                                                                    |     | 8.22251     | 0         | 1           | 0x2A  | RAW8         | 1920        | 1080         | 1082         | 2163        | 126.26    | ShowImage  |
|                                                                                                    |     | 10.14/44    | 0         | 2           | 0x2A  | RAWS         | 1920        | 1080         | 2164         | 3245        | 120.20    | Show Image |
|                                                                                                    |     | 24.06237    | 0         | 3           | 0x2A  | RAWS<br>RAWS | 1920        | 1080         | 4228         | 4447        | 120.20    | show image |
|                                                                                                    | .0  | 0,0,eto.2A  |           |             |       |              | I           | I            | I            |             |           |            |

**Important:** The MIPI Analyzer capture shows 1920 x 1080 video at 126 FPS using one MIPI CSI-2 lane. At this rate, the four-lane connection supports 4K video at 60 FPS.

# 4.4 Running the Tcl Script—Reference Design with 4 Lane MIPI configuration (Ask a Question)

Tcl scripts are provided in the PolarFire Video Kit reference design with 4 lane MIPI configuration to transfer video at at 2.5 Gbps/lane, transmitting 4K RAW8 video at 120 fps.

To run Tcl, perform the following steps:

- 1. Launch the Libero software.
- 2. Click **Project** > **Execute Script**.
- 3. In the downloaded mpf an5494 v2024p1 df directory, select script.tcl.
- 4. Click Run.

After successful execution of the Tcl script, the Libero project is created within the top directory. For more information, see the Log file mpf an5494 v2024p1 df log.

For more details about the folder structure of mpf\_an5494\_v2024p1\_df and Tcl scripts and commands, see the TCL\_Scripts\_readme.txt and Tcl Commands Reference Guide. Contact Technical Support for any queries about running the Tcl script.

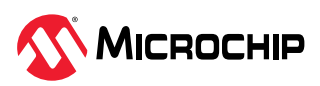

# 5. Resource Utilization (Ask a Question)

The following table shows the resource utilization for a 4-lane reference design with MIPI configuration, which transfers video at 2.5 Gbps per lane and transmits 4K RAW8 videos at 120 fps.

| Table 5- | -1. Resou | irce Utilizati | ion  |
|----------|-----------|----------------|------|
|          |           |                | •••• |

| Element     | Usage in Numbers |
|-------------|------------------|
| DFFs        | 2806             |
| LUTs        | 5469             |
| LSRAMs      | 27               |
| Math Blocks | 1                |

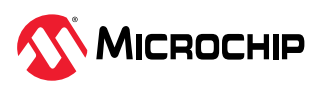

## 6. Revision History (Ask a Question)

The revision history describes the changes that were implemented in the document. The changes are listed by revision, starting with the current publication.

Table 6-1. Revision History

| Revision | Date    | Description                                                                                                    |
|----------|---------|----------------------------------------------------------------------------------------------------|
| С        | 01/2025 | <ul> <li>The following is the list of changes in revision C of the document:</li> <li>Updated to "Raspberry Pi 4 Model B" from "Raspberry Pi" throughout the document.</li> <li>Updated Figure 3-3 in the Setting Up the Hardware section.</li> <li>Updated Raspberry Pi 4 Model B SD Card Setup and Run section with Rpi-imager GUI figures.</li> </ul>                                                                                                    |
| Β        | 11/2024 | <ul> <li>The following is the list of changes in revision B of the document:</li> <li>Updated Introduction section</li> <li>Updated Figure 1-1 and added Figure 1-2 in the Design Description section</li> <li>Updated Hardware Implementation as follows: <ul> <li>Added Figure 1-4 and Figure 1-3</li> <li>Updated all configuration GUI figures</li> <li>Added Figure 1-7 and note in the XCVR Configuration section</li> </ul> </li> <li>Added Libero License section</li> <li>Added Figure 3-1, Figure 3-2, and updated Table 3-1 in the Setting Up the Hardware section</li> <li>Updated Running the Tcl Script—Reference Design with 4 Lane MIPI configuration section</li> <li>Updated the weblink of the image file and added steps related to rpi-manager in the Raspberry Pi 4 Model B SD Card Setup and Run section</li> </ul> |
| А        | 09/2024 | Initial release                                                                                                    |

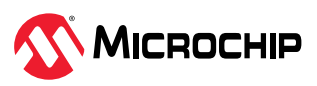

# **Microchip FPGA Support**

Microchip FPGA products group backs its products with various support services, including Customer Service, Customer Technical Support Center, a website, and worldwide sales offices. Customers are suggested to visit Microchip online resources prior to contacting support as it is very likely that their queries have been already answered.

Contact Technical Support Center through the website at www.microchip.com/support. Mention the FPGA Device Part number, select appropriate case category, and upload design files while creating a technical support case.

Contact Customer Service for non-technical product support, such as product pricing, product upgrades, update information, order status, and authorization.

- From North America, call 800.262.1060
- From the rest of the world, call 650.318.4460
- Fax, from anywhere in the world, 650.318.8044

# **Microchip Information**

#### Trademarks

The "Microchip" name and logo, the "M" logo, and other names, logos, and brands are registered and unregistered trademarks of Microchip Technology Incorporated or its affiliates and/or subsidiaries in the United States and/or other countries ("Microchip Trademarks"). Information regarding Microchip Trademarks can be found at https://www.microchip.com/en-us/about/legalinformation/microchip-trademarks.

ISBN: 979-8-3371-0392-1

#### Legal Notice

This publication and the information herein may be used only with Microchip products, including to design, test, and integrate Microchip products with your application. Use of this information in any other manner violates these terms. Information regarding device applications is provided only for your convenience and may be superseded by updates. It is your responsibility to ensure that your application meets with your specifications. Contact your local Microchip sales office for additional support or, obtain additional support at www.microchip.com/en-us/support/design-help/ client-support-services.

THIS INFORMATION IS PROVIDED BY MICROCHIP "AS IS". MICROCHIP MAKES NO REPRESENTATIONS OR WARRANTIES OF ANY KIND WHETHER EXPRESS OR IMPLIED, WRITTEN OR ORAL, STATUTORY OR OTHERWISE, RELATED TO THE INFORMATION INCLUDING BUT NOT LIMITED TO ANY IMPLIED WARRANTIES OF NON-INFRINGEMENT, MERCHANTABILITY, AND FITNESS FOR A PARTICULAR PURPOSE, OR WARRANTIES RELATED TO ITS CONDITION, QUALITY, OR PERFORMANCE.

IN NO EVENT WILL MICROCHIP BE LIABLE FOR ANY INDIRECT, SPECIAL, PUNITIVE, INCIDENTAL, OR CONSEQUENTIAL LOSS, DAMAGE, COST, OR EXPENSE OF ANY KIND WHATSOEVER RELATED TO THE INFORMATION OR ITS USE, HOWEVER CAUSED, EVEN IF MICROCHIP HAS BEEN ADVISED OF THE POSSIBILITY OR THE DAMAGES ARE FORESEEABLE. TO THE FULLEST EXTENT ALLOWED BY LAW, MICROCHIP'S TOTAL LIABILITY ON ALL CLAIMS IN ANY WAY RELATED TO THE INFORMATION OR ITS USE WILL NOT EXCEED THE AMOUNT OF FEES, IF ANY, THAT YOU HAVE PAID DIRECTLY TO MICROCHIP FOR THE INFORMATION.

Use of Microchip devices in life support and/or safety applications is entirely at the buyer's risk, and the buyer agrees to defend, indemnify and hold harmless Microchip from any and all damages, claims, suits, or expenses resulting from such use. No licenses are conveyed, implicitly or otherwise, under any Microchip intellectual property rights unless otherwise stated.

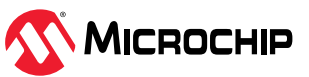

#### **Microchip Devices Code Protection Feature**

Note the following details of the code protection feature on Microchip products:

- Microchip products meet the specifications contained in their particular Microchip Data Sheet.
- Microchip believes that its family of products is secure when used in the intended manner, within operating specifications, and under normal conditions.
- Microchip values and aggressively protects its intellectual property rights. Attempts to breach the code protection features of Microchip products are strictly prohibited and may violate the Digital Millennium Copyright Act.
- Neither Microchip nor any other semiconductor manufacturer can guarantee the security of its code. Code protection does not mean that we are guaranteeing the product is "unbreakable". Code protection is constantly evolving. Microchip is committed to continuously improving the code protection features of our products.

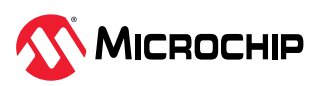

# **Mouser Electronics**

Authorized Distributor

Click to View Pricing, Inventory, Delivery & Lifecycle Information:

Microchip:

VIDEO-DC-MIPITX